## Jamf Enrollment - Procedure 1 of 2

**Install CA** Certificate montana.edu/uit/jamf/ enroll-macos

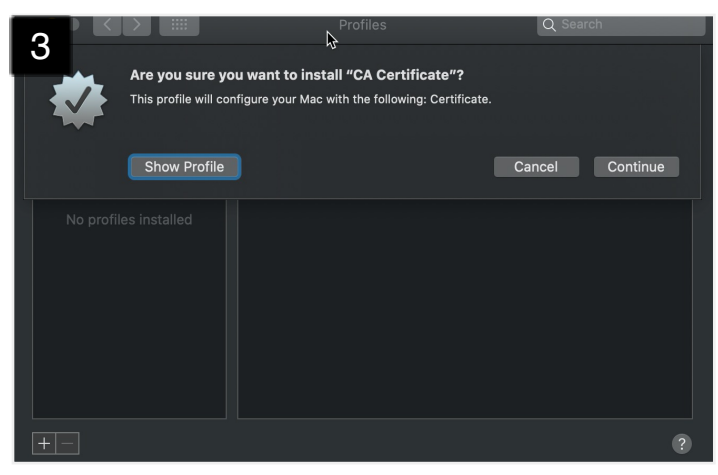

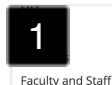

Services Service Desk

Ranner and Enternrise

## **Enrollment**

Jamf Pro.

Currently (Fall-Winter 2020) we are only enrolling Mac laptops and iMac desktop devices. If you have another device that you would like to enroll. please contact your Departmental IT or the Service Desk.

| University Information<br>Technology<br>P.O. Box 173240<br>Bozeman, MT 59717-3240                                                                                                    |
|----------------------------------------------------------------------------------------------------|
| UIT Service Desk<br>Tel: 406-994-1777<br>helpdesk@montana.edu<br>www.montana.edu/uit/serviced<br>esk<br>Location: MSU Library<br>Commons<br>M-F. 8 a.m 7 p.m.<br>excluding holidays & breaks |

Vice President for IT & CIO

Departmental Per MSU Enterprise Information Technology standards and enrollment procedures, installation of the software lamf is mandatory on all MSU-owned Apple devices, Jamf allows University links for JAMF Information Technology to manage Apple products by Auxiliary Services providing security updates, operating system updates. application delivery and a remote administration tool. This College of Agriculture program will simplify support and maintenance of these devices across campus as well as improve their integration College of Arts and Arch into our environment. College of EEHD How to find out if your computer is enrolled in Jamf Pro. The College of Engineering easiest way to comfirm if your computer is enrolled in Jamf

College of Letters and is to look for the Self Service app in the Applications folder. Science If the app is not listed, the computer needs to be enrolled in College of Nursing

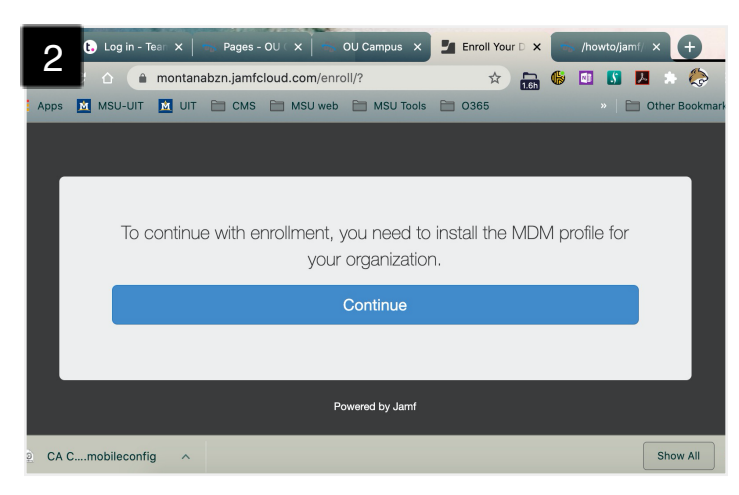

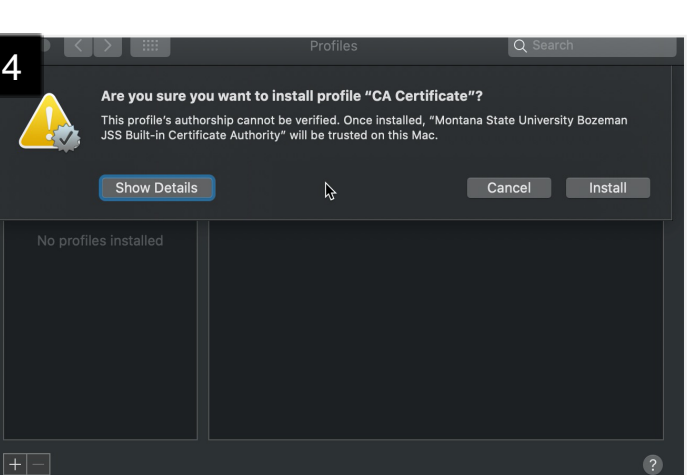

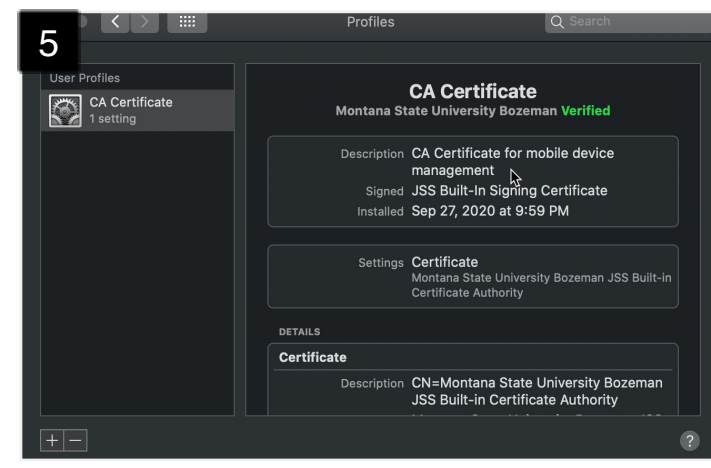

## select the appropriate download or generic link. Sign in with your NetID Click Continue. This will download a mobileconfig file. \*Do not close this tab 3 Run the mobileconfig file. **Click Continue Click Install**

The CA Certificate is now installed. Return to the browser tab from step 2.

Created by UIT MarCom September 28, 2020

Made with TechSmith Snaoit